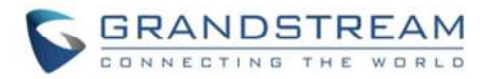

## <u>คู่มือการ Config IP Phone</u>

- 1. นำสาย Lan ต่อกับ Port Lan ของ IP Phone เข้าวง Network
- 2. Scan IP ผ่านโปรแกรมหรือ ตรวจสอบผ่าน Menu IP Phone

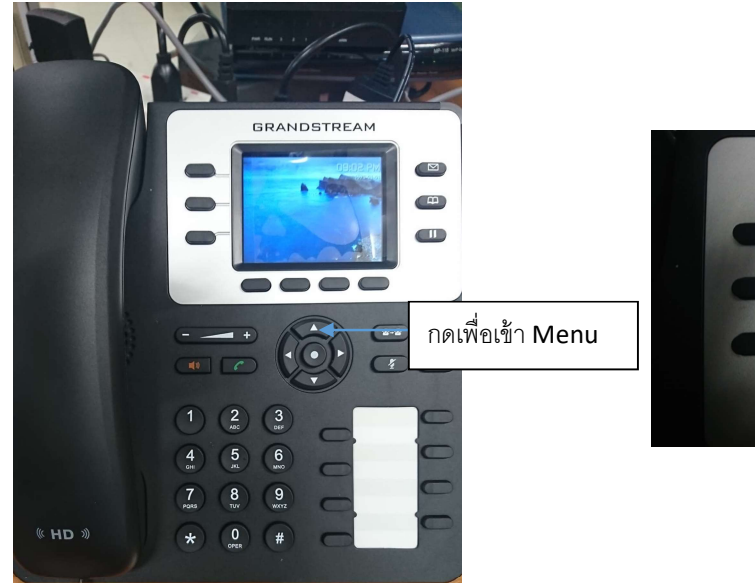

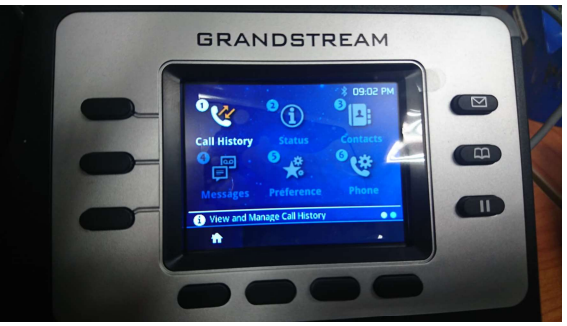

3. เมื่อกดเข้าสู่หัวข้อเมนูแล้วสามารถกดเซ็ค IP ที่หัวข้อ Status >> Network status

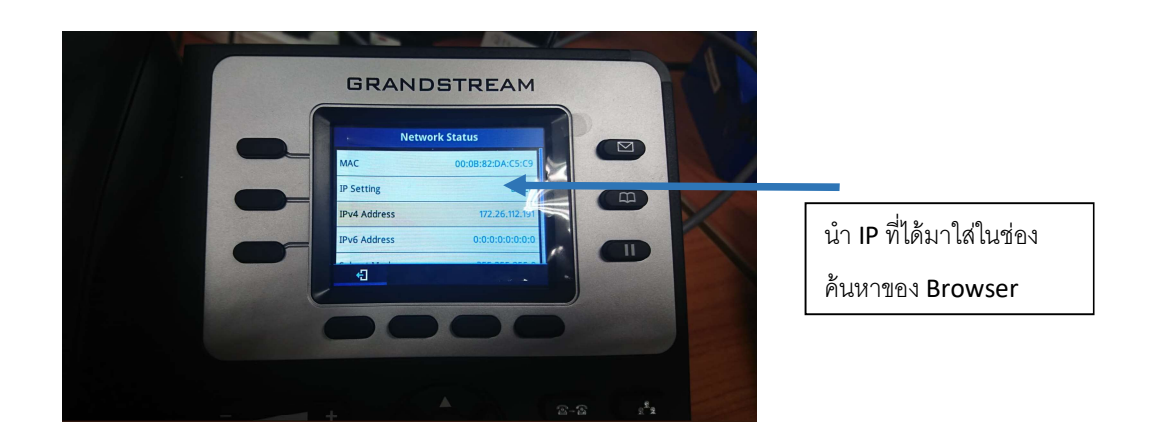

4. เมื่อกรอก IP จะเข้าสู่หน้า Manage web

\*\*\* ในการ Login ครั้งแรก Username/Password จะเป็น admin/admin

เมื่อ Login ได้แล้วระบบจะให้เปลี่ยน Password ในการเข้าใช้ครั้งต่อไป

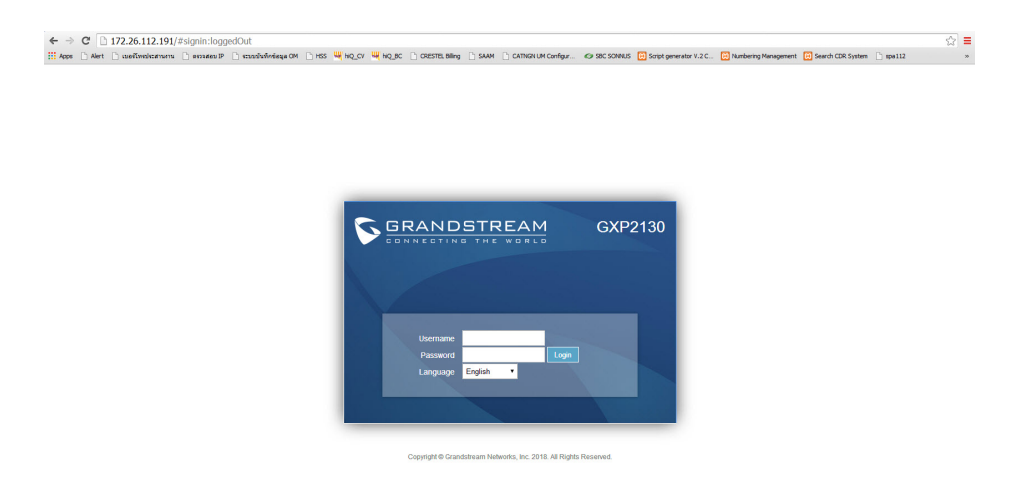

5. เลือกหัวข้อ <u>Account</u> >>> <u>Account 1</u> >>> General Settings

| Grandstream GXP2130                                                                                                    | TREAM                                                      | Adr                                                               | imin Logout   Reboot   Provision                            | I Factory Reset English •            |
|----------------------------------------------------------------------------------------------------|------------------------------------------------------------|-------------------------------------------------------------------|-------------------------------------------------------------|--------------------------------------|
| Status                                                                                                    | Account Status                                             | Account 1 Ger<br>Account 2 Diat<br>Account 3 Net<br>Account 3 SIF | neral Settings<br>alplan<br>itwork Settings<br>P Settings ▶ | Version 1.0.9.108                    |
| Account Status Network Status System Info Programmable Keys Status Virtual Multi-Purpose Keys Multi-Purpose Keys Softkeys | Account SIP User ID<br>Account 1<br>Account 2<br>Account 3 | SIP Server Call<br>Inte<br>Fea                                    | dio Settings on ercorn Settings ature Codes NO              |                                      |
|                                                                                                    |                                                            | G                                                                 | Copyright © Grandstream Networ                              | rks, Inc. 2018. All Rights Reserved. |

## 6. หน้า General Settings

| Grandstream GXP2130                |                                     |                               | Admin Lo | jout i Reboot i F | Provision   Factory Reset | English 🔹            | l                         |
|------------------------------------|-------------------------------------|-------------------------------|----------|-------------------|---------------------------|----------------------|---------------------------|
|                                    | THE WORLD                           | STATUS ACCOUNTS               | SETTINGS | NETWORK           | MAINTENANCE               | PHONEBOOK            |                           |
| r                                  |                                     |                               |          |                   |                           | Version 1.0.9.108    |                           |
| Accounts                           | General Settings                    | 6                             |          |                   |                           |                      |                           |
| General Settings                   | Account Active                      | O No 🖲 Yes                    |          |                   |                           |                      |                           |
| Network Settings<br>SIP Settings   | Account Name<br>SIP Server          | +6621053009<br>catnextgen.com |          |                   |                           |                      |                           |
| Call Settings<br>Intercom Settings | Secondary SIP Server Outbound Proxy | 202.129.61.102                |          | ****              | *ใบส่วบขอ                 | N Outbound Proxy     | (ให้ใส่ตาบไฟล์แบบ         |
| Feature Codes Account 2  Account 3 | Backup Outbound Proxy<br>BLF Server |                               |          | ที่ทา             | ง Cat ส่งใ                | ห้เท่านั้นครับ       | 67166171 16N 6716166 16 U |
| Account Swap                       | SIP User ID                         | +6621053009                   |          |                   |                           |                      |                           |
|                                    | Authenticate ID                     | 6621053009@cathextger         |          |                   | _                         |                      |                           |
|                                    | Name                                | 021053009                     |          |                   |                           |                      |                           |
|                                    | Voice Mail Access Number            |                               |          |                   |                           |                      |                           |
|                                    | Picture                             | Select                        |          |                   |                           |                      |                           |
|                                    | Account Display                     | 🖲 User Name 🔘 User ID         |          |                   |                           |                      |                           |
|                                    |                                     | Save Save and Apply           | Reset    |                   |                           |                      |                           |
|                                    |                                     |                               | Copyrigh | t © Grandstream   | Networks, Inc. 2018. /    | All Rights Reserved. |                           |

7. หัวข้อ Audio Settings ปรับเลือก <u>Codex</u> เป็น PCMA หรือ G 729 เท่านั้น

| Accounts                           |      | Audio Settings                             |                         | Version 1.0.9.108                                 |
|------------------------------------|------|--------------------------------------------|-------------------------|---------------------------------------------------|
| Account 1                          | _    | Addio Settings                             |                         |                                                   |
| General Settings                   |      | Preferred Vocoder - choice 1               | PCMA T                  |                                                   |
| Network Settings                   |      | Preferred Vocoder - choice 2               | PCMA T                  |                                                   |
| SIP Settings                       | ¢    | Preferred Vocoder - choice 3               | PCMA •                  |                                                   |
| Audio Settings                     |      | Preferred Vocoder - choice 4               | PCMA •                  |                                                   |
| Call Settings<br>Intercom Settings |      | Preferred Vocoder - choice 5               | PCMA •                  |                                                   |
| Feature Codes                      |      | Preferred Vocoder - choice 6               | PCMA V                  | Preferred Vocoder - choice 6                      |
| Account 2                          | ÷\$* | Preferred Vocoder - choice 7               | PCMA •                  | Configures vocoders in a                          |
| Account 3<br>Account Swap          | Ŷ    | Preferred Vocoder - choice 8               | PCMA T                  | with the same preference order<br>in SDP message. |
|                                    |      | Use First Matching Vocoder in<br>2000K SDP | ® No ○ Yes              | Reset to Default                                  |
|                                    |      | Codec Negotiation Priority                 | Caller   Callee         | Qundo                                             |
|                                    |      | Hide Vocoder                               | • No O Yes              |                                                   |
|                                    |      | Disable Multiple m line in SDP             | ● No <sup>©</sup> Yes   |                                                   |
|                                    |      | SRTP Mode                                  | No                      |                                                   |
|                                    |      | SRTP Key Length                            | AES 1288.256 bit 🔻      |                                                   |
|                                    |      | Crypto Life Time                           | ○ No ● Yes              |                                                   |
|                                    |      | Symmetric RTP                              | • No O Yes              |                                                   |
|                                    |      | Silence Suppression                        | No System               |                                                   |
|                                    |      | Jitter Buffer Type                         | Adaptive 🔻              |                                                   |
|                                    |      | Jitter Buffer Length                       | 300ms •                 |                                                   |
|                                    |      | Voice Frames per TX                        | 2                       |                                                   |
|                                    |      | G723 Rate                                  | © 6.3kbps encoding rate |                                                   |
|                                    |      |                                            |                         |                                                   |

8. เมื่อตั้งค่าได้แล้วในหน้า Status ในส่องของช่อง Account จะเปลี่ยนเป็นสีเขียว โดยสามารถ ตรวจสอบการ Register ผ่านหัวเครื่องที่ Menu >> Status >> Account Status

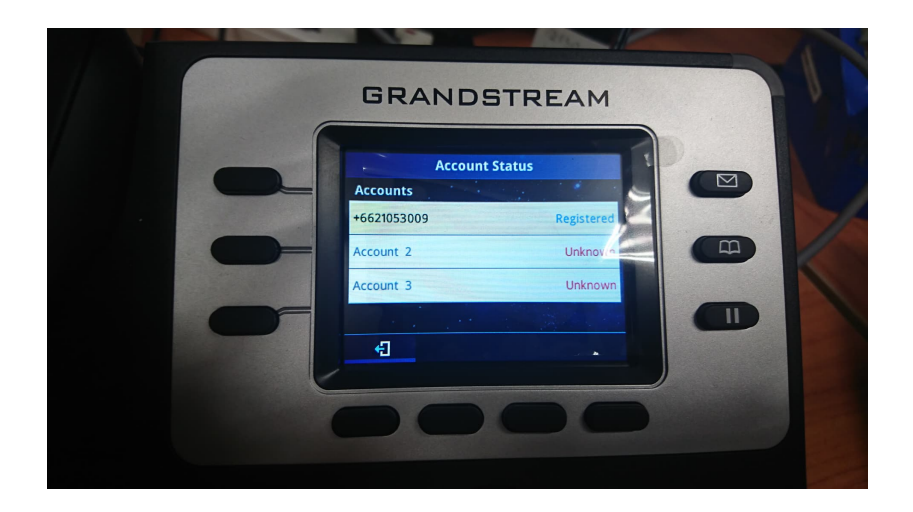

9.ส่วนของการ Reset Factory สามารถทำได้ที่ Menu >> System >> Factory Reset (ล่างสุด) กดยืนยัน \*\*\*แนะนำให้ถอนสาย Lan ออกก่อนทุกครั้ง

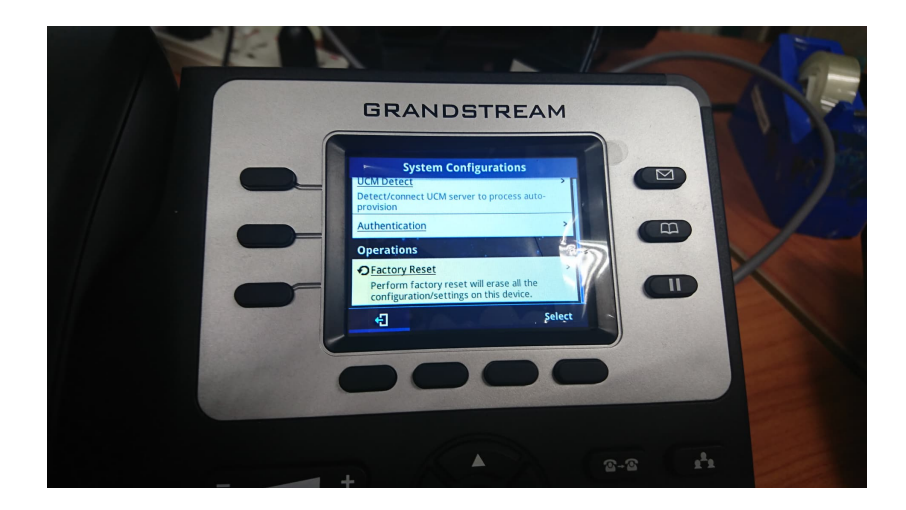